## **Resolving SSL Certificate Errors - Google Chrome**

If you encounter an SSL certificate error in the application when you are trying to process a service or add a connection you will be presented with the error message shown below.

|       | Error Accessing Server                                                                                                    |   |
|-------|----------------------------------------------------------------------------------------------------|---|
| lmini | This could be due to an SSL certificate error. To troubleshoot this issue please visit our help documentation here: Connections Ensure you are able to connect to this server: https://gis.flhealth.gov |   |
| iarts |                                                                                                    |   |
| lsern |                                                                                                    |   |
| rcsrv | OK                                                                                                    |   |
|       | Type Server URL                                                                                                    | 4 |

This error means that the service was unable to get a response from the server and could be due to an SSL certificate issue. To verify if the issue is SSL, you can open up a new tab in your browser and enter the service URL in the address bar and attempt to visit the page. If the webpage is unable to load and presents you with a screen like below, please follow the instructions to bypass the SSL certificate issue.

In Google Chrome, if you are prompted with a screen stating **"Your connection is not private",** follow the instructions below to manually bypass the warning from the server.

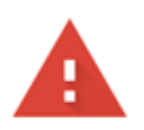

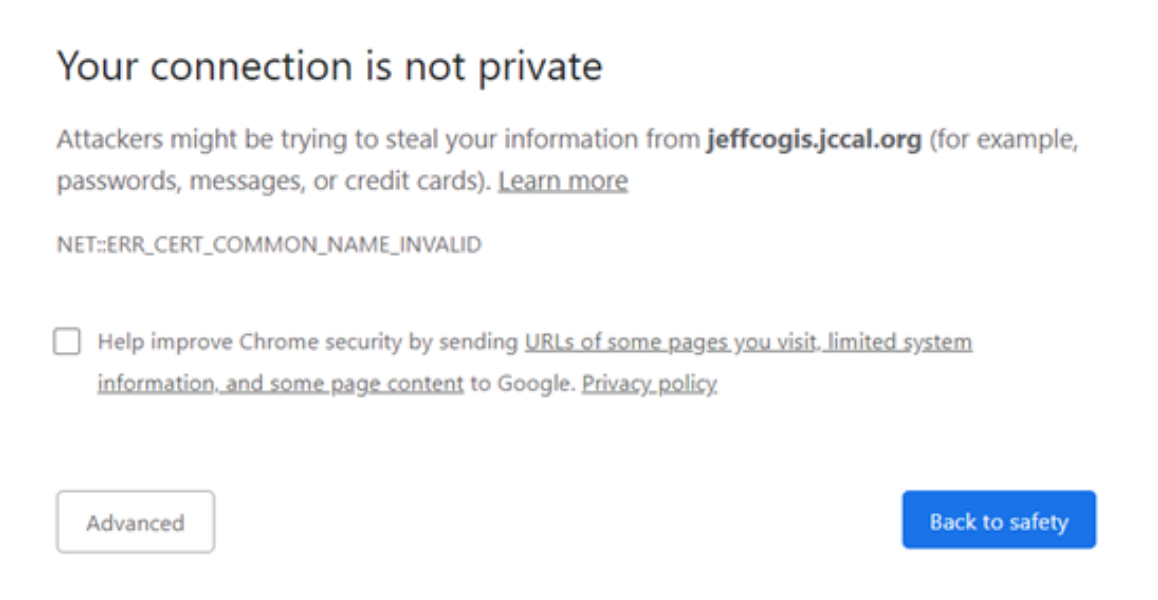

Click on the button that says 'Advanced' and a new link will appear below allowing you to proceed to the website that is having a certificate error. Select the **Proceed to URL link**. This should allow the application to now access the service that was having issues.

| Hide advanced                                             | Back to safety                                                                                                    |
|-----------------------------------------------------------|----------------------------------------------------------------------------------------------------|
| This server could r<br>www2.dothan.or<br>your connection. | not prove that it is <b>mapping.dothan.org</b> ; its security certificate is from <b>g</b> . This may be caused by a misconfiguration or an attacker intercepting |
| Proceed to mapping                                        | .dothan.org (unsafe)                                                                                                    |

Once proceeding past the error you should be able to navigate back to the application and access the target service.

Article ID: 470

Last updated: 24 Apr, 2020

Revision: 3

GeoSystems Monitor Enterprise -> Product Guide v4.1 - 4.2 -> Settings -> Resolving SSL Certificate Errors -> Resolving SSL Certificate Errors -> Resolving

http://www.vestra-docs.com/index.php?View=entry&EntryID=470